## Online Registration - New Configuration Prep Checklist

| Step |                                                                                                    | Why                                                                                                    | Campus<br>Location                                                                         | OLR<br>Standard | Ol<br>Pr |
|------|----------------------------------------------------------------------------------------------------|----------------------------------------------------------------------------------------------------|--------------------------------------------------------------------------------------------|-----------------|----------|
| 1    | For the configuration that you<br>will use to copy forward,<br>review any warnings present<br>in the OLR Information<br>Center. If applicable, fix<br>relevant warnings.  | When you copy forward a configuration, the warnings will also be copied forward.                                                                                                    | System<br>Settings > Online<br>Registration<br>Setup > OLR<br>Information<br>Center        | Х               | X        |
| 2    | Create a new configuration                                                                                                    | You can work on setting<br>up the next configuration<br>before rolling forward<br>Calendars or Enrollments,<br>so long as you do not<br>intend to open this<br>configuration before those<br>items are rolled forward.                                                                                                    | System Settings<br>> Online<br>Registration<br>Setup > OLR<br>Setup                        | Х               | X        |
| 3    | If your district uses the OLR<br>System Setting "Use School<br>Registration Windows for<br>Registration," you will want to<br>update the dates for each<br>school window. | When the configuration is<br>rolled forward and this<br>setting is enabled, the<br>dated windows for each<br>school are rolled forward<br>as well. However, the<br>dates do not automatically<br>update to correlate with<br>the new school year.<br>Update these dates to<br>ensure parents will see the<br>application in the Parent<br>Portal when they are<br>designated.<br>An OLR Window is<br>referencing the OLR<br>date range the<br>application type is | System Settings<br>> Online<br>Registration<br>Setup<br>> Registration<br>Window By School |                 | X        |

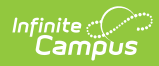

| 4 | Make appropriate changes to<br>the OLR Fields in your new<br>configuration. | New Registration Year can<br>mean new<br>requirements for the<br>application. Make sure to<br>review the application and<br>make any changes to the<br>fields present before the<br>OLR Window becomes<br>open.<br>If any of the OLR Lists<br>need to be updated, make<br>sure that it is completed<br>before the<br>OLR Registration Dates<br>are active.<br>An OLR Window is<br>referencing the OLR<br>date range the<br>application type is<br>open. | System Settings<br>> Online<br>Registration<br>Setup > OLR<br>Builder<br>System Settings<br>> Online<br>Registration<br>Setup > OLR List<br>Bank Replacer | X | X |
|---|-----------------------------------------------------------------------------|----------------------------------------------------------------------------------------------------|----------------------------------------------------------------------------------------------------|---|---|
| 5 | Review OLR Literals Bank<br>& OLR Lists Bank                                | If you have any school<br>year-specific text within<br>these two areas, it would<br>be copied forward.<br>Ensure you make any<br>wording changes in the<br>OLR Literals Bank and/or<br>OLR List Bank.                                                                                                    | System Settings<br>> Online<br>Registration<br>Setup > OLR<br>Literals Bank<br>System Settings<br>> Online<br>Registration<br>Setup > OLR Lists<br>Bank   | X | X |

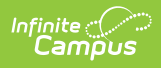

| 6  | Review OLR Letters and OLR<br>Status                     | If you have any school<br>year-specific text within<br>these letters, it would<br>have copied forward.<br>Ensure the wording and<br>content of your letters is<br>correct for the upcoming<br>school year.<br>Make sure the correct<br>letters are attached to the<br>correct OLR Status. | Reporting > Ad<br>Hoc Reporting ><br>Letter Designer<br>System Settings><br>Online<br>Registration<br>Setup> OLR<br>Status | X | X |
|----|----------------------------------------------------------|----------------------------------------------------------------------------------------------------|----------------------------------------------------------------------------------------------------|---|---|
| 7  | Review OLR Notifications                                 | Review Notification Text to<br>ensure that if any school<br>year text is listed it is<br>updated. Create any new<br>or update existing<br>notifications as needed.                                                                                                    | System Settings<br>> Online<br>Registration<br>Setup > OLR<br>Notification<br>Editor                                       |   | X |
| 8  | Review the<br>OLR Configuration List Editor              | Exclusions for Grade<br>Levels, School<br>Enrollments, Medications,<br>or Health Conditions from<br>pulling on the Annual<br>Update and exclusions to<br>the school list are made<br>here. Check this area to<br>make sure all exclusions<br>selected are intended.                       | System Settings<br>> Online<br>Registration<br>Setup > OLR<br>Configuration List<br>Editor                                 |   | X |
| 9  | Create Next School Year                                  | To complete steps 10 and<br>11, a School Year needs to<br>be created.                                                                                                    | Scheduling &<br>Courses ><br>Calendar Setup ><br>School Year<br>Setup                                                      | Х | X |
| 10 | Roll Forward Calendars with the appropriate Grade Levels | For OLR<br>to pull schools in the<br>School List, Calendars<br>must be created for the<br>school year in which you<br>intend to collect<br>applications.                                                                                                    | Scheduling &<br>Courses ><br>Calendar Setup<br>> Calendar<br>Wizard                                                        | X | X |

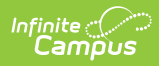

| 11 | Roll Forward Enrollments                         | Enrollments are<br>only required for the<br>Annual Update. Make sure<br>enrollments are rolled<br>forward before the Annual<br>Update Window opens.<br>If the Portal-New<br>Student Registration<br>Dates are active and<br>enrollments for<br>students are not rolled<br>over, students will see<br>this application<br>within the Student<br>Portal.                                                                | Student<br>Information ><br>General Student<br>Administration<br>> Enrollment Roll<br>Forward Wizard | X | X |
|----|--------------------------------------------------|----------------------------------------------------------------------------------------------------|----------------------------------------------------------------------------------------------------|---|---|
|    |                                                  |                                                                                                    |                                                                                                    |   |   |
| 12 | Set Start/End Dates for Each<br>Application Type | Parents will be able to<br>begin an application in the<br>Portal or through the<br>Email/Kiosk Links on or<br>after the start date.<br>If you need to test the<br>application before opening<br>the windows, open the<br>Email/Kiosk Window to<br>start an application. Once<br>the application has been<br>started, you can close the<br>window and continue to<br>find the application<br>through Staff Processing. | System Settings><br>Online<br>Registration<br>Setup> OLR<br>Setup                                    | X | X |